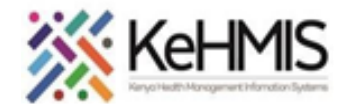

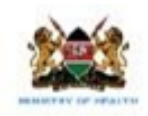

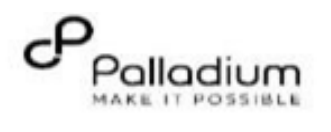

## How to Record Vitals in KenyaEMR

| Tasks:                                                                                  | To Record vitals on OpenMRS 3.x |
|-----------------------------------------------------------------------------------------|---------------------------------|
| Objective:                                                                              | Submit KenyaEMR Triage Form     |
| Who:                                                                                    | EMR user/Triage Nurse/Clinician |
| Required Materials: Username, password, computer installed with KenyaEMR latest version |                                 |
| Version:                                                                                | KenyaEMR Version 3.x (18.7.2)   |
| Last Updated:                                                                           | March 2024                      |

| Step         | Action                                                                                                    | Screen shots |
|--------------|----------------------------------------------------------------------------------------------------|--------------|
| Introduction | This document provides a detailed workflow<br>on how to Record vitals in the KenyaEMR<br>3.x system. The guide is accompanied by<br>relevant screenshot images for illustration<br>purposes. |              |

1

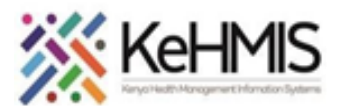

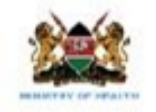

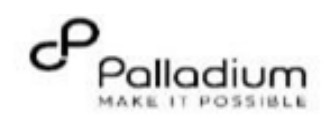

| Log into KenyaEMR     | The user is required to gain access into<br>the KenyaEMR system by supplying<br>correct username and password.<br>- Enter Username<br>- Enter Password<br>- Click " <b>Login</b> " | Username<br>Username<br>Admin<br>Continue<br>Enter valid username here area                 | aEMR<br>→<br>ctic Continue<br>dministrator                                                                                                    | Ceck "Back" to go back if you want to enter a different username      |                                                                                                    |                                           | <b>NB:</b><br>With valid username and<br>password, clicking Log in will<br>take you to the KenyaEMR<br>home page. Otherwise, you<br>will receive a prompt for wrong<br>username or password. If you<br>don't have valid login<br>credentials, click "Contact the<br>site administrator" |                                                                                                    |  |
|-----------------------|----------------------------------------------------------------------------------------------------|---------------------------------------------------------------------------------------------|----------------------------------------------------------------------------------------------------|-----------------------------------------------------------------------|----------------------------------------------------------------------------------------------------|-------------------------------------------|----------------------------------------------------------------------------------------------------|----------------------------------------------------------------------------------------------------|--|
| KenyaEMR landing page | After a successful login, the<br>KenyaEMR landing page (Active visits)<br>will be opened. Click Home to<br>navigate to the KenyaEMR Homepage.                                      | (•) KenyaEMR<br>Home<br>Community referrals<br>Service queues<br>Appointments<br>Laboratory | Active Visits           Q. Filter table           Visit Time           Today, 10:00           Today, 09:49           Today, 09:18           20-Mar-2024, 16:08           20-Mar-2024, 15:25           20-Mar-2024, 15:23 | ID Number<br>MGK6WG<br>MGG6UV<br>MGK7GF<br>MGK69W<br>MGK63A<br>MGK4WH | Name         Jane Test Doe         Kimonye Kimonye Kimonye         Test Violet Violet         Nyandi PT EMR         Dorine Akiinyi Onyango         Newton LAWI Isack | Gender<br>F<br>F<br>F<br>M<br>F<br>F<br>M | Q<br>Age<br>26<br>58<br>34<br>24<br>34<br>34<br>31                                                                                                    | III     Provide the second second secon |  |

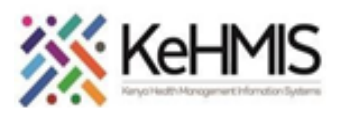

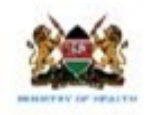

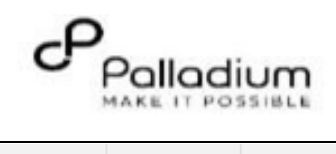

| Locating the Triage Form           | • From the landing page, select the client of interest from the active line list.               | Act    | Active Visits<br>Q Filter table |           |                               |        |     |            |  |  |
|------------------------------------|-------------------------------------------------------------------------------------------------|--------|---------------------------------|-----------|-------------------------------|--------|-----|------------|--|--|
|                                    | 10 - dhaon ta ann a stable an tha                                                               | $\sim$ | Visit Time                      | ID Number | Name                          | Gender | Age | Visit Type |  |  |
|                                    | <ul> <li>If a client is not available on the<br/>active line list, presend to search</li> </ul> | ~      | Today, 16:23                    | MGFKEJ    | Maringich Maringich Maringich | м      | 18  | Outpatient |  |  |
|                                    | for a client (refer to the search                                                               | ~      | 20-Mar-2024, 17:21              | MGK67Y    | my email Gmail                | F      | 24  | Outpatient |  |  |
|                                    | procedure)                                                                                      | ~      | 20-Mar-2024, 16:08              | MGK69W    | Nyandi PT EMR                 | Μ      | 24  | Outpatient |  |  |
|                                    | <ul> <li>Upon successful search. select the</li> </ul>                                          | ~      | 20-Mar-2024, 15:34              | MGK647    | Rose Awino James              | F      | 27  | Outpatient |  |  |
|                                    | client's name and <b>check in</b> to start                                                      | ~      | 20-Mar-2024, 15:25              | MGK4VK    | hesbon atieno atieno          | Μ      | 31  | Outpatient |  |  |
| a visit. (Refer to the c<br>guide) | a visit. (Refer to the check in                                                                 | ~      | 20-Mar-2024, 15:25              | MGK63A    | Dorine Akiinyi Onyango        | F      | 34  | Outpatient |  |  |
|                                    | guide)                                                                                          | ~      | 20-Mar-2024, 15:23              | MGK4WH    | Newton LAWI Isack             | Μ      | 31  | Outpatient |  |  |
|                                    |                                                                                                 |        |                                 |           |                               |        |     |            |  |  |

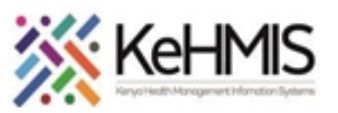

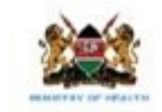

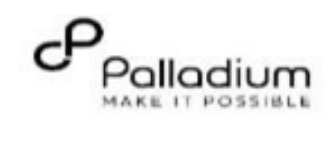

| Open the Triage form and<br>Recording vitals | <ul> <li>After checking-in the client, proceed to click<br/>on the '<b>Record vitals'</b> linkage on the<br/>patient profile (as highlighted) and open<br/>the Triage form.</li> <li>Or after checking-in the client Navigate to<br/>the right panel, click on the clinical<br/>forms to open the forms, then search<br/>for the triage form on the search field.</li> </ul> | ≡ (●) KenyaEMR                                                                                                    | Apache Indian 26 yrs,<br>Frankie Female | , In service -<br>e Consultation Room 1 | Not<br>Urgent Move                                                                              | e patient to next service                                                                                                    | t 🛇        |
|----------------------------------------------|----------------------------------------------------------------------------------------------------|----------------------------------------------------------------------------------------------------|-----------------------------------------|-----------------------------------------|-------------------------------------------------------------------------------------------------|----------------------------------------------------------------------------------------------------|------------|
|                                              | Click on the Triage form to record the vitals.                                                                                                    | Home / Patient / Patient Summary dashboard /         Apache Indian Frankie       Active Visit         Female · 26 yrs · 04 - Sept - 1997       OpenMRS ID         OpenMRS ID       MHFY4L         Vitals & Anthropometrics       15-Mar-2024, 12:53 PM       Overdue       Vitals history         BP       Heart rate       R. rate         80 / 110 mmHg       26 rate/min       34         Temp       Weight       Height         36 DEG C       67 kg       167 cm |                                         |                                         | Actions :<br>Show details →<br>Record vitals →<br>Sp02<br>96 %<br>BMI<br>24 kg / m <sup>2</sup> | Clinical Forms Click here to open the clinical forms Q triage Form Name (A-Z) Last completed Triage 15-Mar-2024, 12:53 PM Click on the triage to open the form | x P<br>x D |
|                                              |                                                                                                    | Due for CACX Screening                                                                                                    |                                         |                                         |                                                                                                 |                                                                                                    |            |

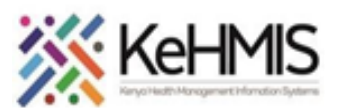

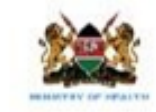

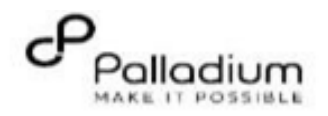

| Recording Vitals | <ul> <li>1.Fill in the Vital signs i.e</li> <li>Enter Patient's Temperature in degree<br/>Celsius (Numeric)</li> <li>Record Heart (Pulse) rate(bpm) in<br/>numeric.</li> <li>Enter blood pressure in mmHg, record<br/>systolic and Diastolic.</li> <li>Enter Oxygen saturation in<br/>percentage.</li> </ul> | KenyaEMR     Record Triage Deta     Triage     Save and close     Discard | Miriam Otieno Omollo 20 yrs, Female Waiting - Triage OPD<br>ails<br>Fill in patient's vitals in the provided text fields<br>Vital Signs<br>Temperature (C) :<br>45<br>Max value should be 43<br>You cant exceed the Maximum value<br>Temperature is out of range (Normal range 35-37)<br>Pulse Rate<br>56 |
|------------------|----------------------------------------------------------------------------------------------------|---------------------------------------------------------------------------|----------------------------------------------------------------------------------------------------|
|                  | Note: You will be alerted if abnormal value is<br>entered<br>One can't save the form if the values are<br>above maximum or<br>Value is below minimum value.                                                                                                    |                                                                           | ▲ Pulse Rate is out of range (Normal range 60-100)   Systolic B.P   13   Nespiratory Rate   17   ▲ Respiratory Rate is out of range (Normal range 12-16)   Oxygen Saturation   98                                                                                                    |

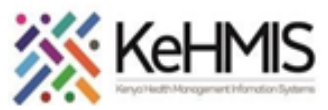

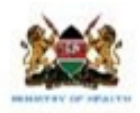

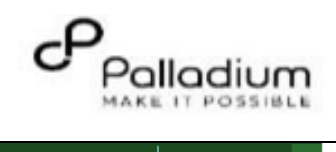

| Recording Anthropometrics | 2.Anthropometrics and other Recordings                                                                                                    | ( ) KenyaEMR                  | firiam Otieno Omollo 20 yrs, Female   Waiting - Triage OPD   Not Urgent M                                                                                                    |
|---------------------------|----------------------------------------------------------------------------------------------------|-------------------------------|----------------------------------------------------------------------------------------------------|
|                           |                                                                                                    | Record Triage Details         | s 2 Record weight and Height in the text field                                                                                                    |
|                           | <ul> <li>Record Weight(kg) and Height(cm) in<br/>Numeric</li> <li>N/B; You can use the previous value<br/>for Height.</li> <li>BMI (kg/m2) is auto calculated.</li> <li>Nutritional status is being auto<br/>populated.</li> </ul> | Triage Save and close Discard | Other Recordings   * Weight(kg):   56   * Height(cm):   158   Previous Value:   158   BMI (kg/m2)   Click on use value button to enter previous value   22.4   Nutritional status   Normal   3   Pregnancy Screening |
|                           | 3.Do pregnancy screening if eligible.<br>NB: This is only availed for women.                                                                                                    |                               | Rave you abstained from sexual intercourse from your last menstrual period/delivery?         No         Or yes         Did your last menstrual period start within the past 7 days         No         No         Yes |

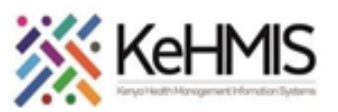

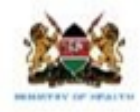

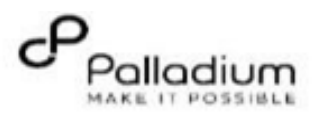

| Completing Vital recording |                                                                                                    | Record Triage Details                                              |                                                                                                    | × <sup>م</sup>      | > Fi |
|----------------------------|----------------------------------------------------------------------------------------------------|--------------------------------------------------------------------|----------------------------------------------------------------------------------------------------|---------------------|------|
|                            | <ul> <li>4.Recording Triage Notes</li> <li>Record triage notes if any in the provided text field on the 'Triage Notes'</li> <li>BMI (kg/m2) is auto calculated.</li> <li>Nutritional status is being auto populated.</li> <li>5.Click 'Save and close' to save the form</li> </ul> | Triage<br>Click here to Save the form<br>Save and close<br>Discard | <ul> <li>* Height(cm):</li> <li>163</li> <li>Frevious Value: 163   Mar 17, 202(ago)</li> <li>Use Value</li> <li>BMI (Kg/m2)</li> <li>21.1</li> <li>Nutritional status</li> <li>Normal</li> </ul> | -   +<br>4 (10 days |      |
|                            |                                                                                                    |                                                                    | Triage Notes:          Triage Notes:         patient has fever                                                                                                    | e notes h           | ere  |

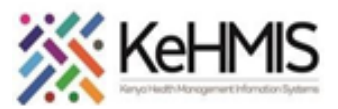

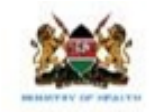

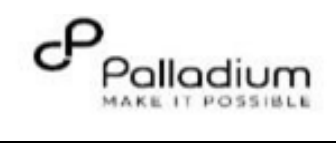

| <ul> <li>To access patient's Vital history, on the left navigation panel, click on 'Vitals &amp; Anthropometrics'</li> <li>You can view in a table/chart as shown in the diagram</li> </ul> | Patient Summary<br>Vitals & Anthropometrics<br>Care panel<br>Medications<br>Results Viewer<br>Visits<br>Allergies<br>Conditions<br>Immunizations<br>Attachments<br>Billing history<br>Appointments<br>Investigative Results<br>Family History<br>Clinical views | <sup>BP</sup><br>124/98 mmHg<br>K here to view vita | Heart rate         78 rate/min           all and anthropometric h         Vitals           Date and time         26 - Feb - 2024, 13:49           22 - Feb - 2024, 14:45         22 - Feb - 2024, 12:01           3 / 3 items Go to Summary         Anthropometrics           Date and time         26 - Feb - 2024, 13:49           22 - Feb - 2024, 12:01         3 / 3 items Go to Summary | R. rate S.<br>16 9<br>istory<br>Temperature (DEG C)<br>39<br>39<br>37<br>37<br>7<br>Weight (kg)<br>78<br>67 | p02 Temp<br>0 % 39 DE<br>click here to v<br>124 / 98<br>110 / 90<br>120 / 80<br>Height (cm)<br>123<br>123 | ew in a table<br>Pulse (rate/min)<br>78<br>72<br><br>BMI (kg / m<br>51.6<br>44.3 | Weight<br>78 kg<br>Table view<br>N. rate<br>16<br>15<br><br>1 ∨ of 1 pe<br>■ w<br>p)<br>miro |
|----------------------------------------------------------------------------------------------------|----------------------------------------------------------------------------------------------------|-----------------------------------------------------|----------------------------------------------------------------------------------------------------|----------------------------------------------------------------------------------------------------|----------------------------------------------------------------------------------------------------|----------------------------------------------------------------------------------|----------------------------------------------------------------------------------------------|
|                                                                                                    | Vitals<br>Vital Sign Displayed<br>BP (mmHg)<br>SpO2 (%)<br>Temp (DEG C)<br>R. rate (-)<br>Pulse (rate/min)                                                                                                    | BP (mmHg)                                           | Click h                                                                                                    | Date                                                                                                    | in a chart                                                                                                | ieb                                                                              | Add +                                                                                        |

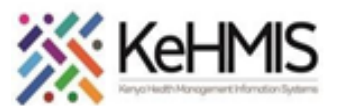

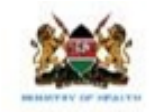

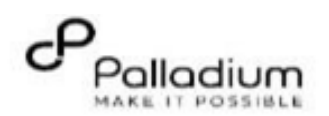

| Accessing Patient vital<br>History<br>Editing the form | <ul> <li>Once the form is filled and saved,<br/>navigate to patient summary and<br/>click on 'Visits' to access 'all</li> </ul> | Patient Summary<br>Vitals & Anthropometrics<br>Care panel | Vitals & Anthropomet<br>BP<br>120 / 82 mmHg | rics 17-Mar-2024, 08:52 ()<br>Heart rate<br>65 rate/min            | Overdue Vitals his<br>R. rate<br>16 | story<br>Sp02<br>95 %          | Temp<br>36 DEG C                            | Weight Height<br>52 kg 163 cm                                       |
|--------------------------------------------------------|----------------------------------------------------------------------------------------------------|-----------------------------------------------------------|---------------------------------------------|--------------------------------------------------------------------|-------------------------------------|--------------------------------|---------------------------------------------|---------------------------------------------------------------------|
|                                                        | encounters' under which the completed forms will be accessible.                                                                 | Medications<br>Results Viewer                             | to view Patient's encounter                 | s<br>Visit summaries All er                                        | acounters                           | — <mark>Click here t</mark>    | o open Patient's encou                      | nters                                                               |
|                                                        |                                                                                                    | Allergies<br>Conditions                                   |                                             | <ul> <li>17 Hur 2024, 00.54</li> <li>17-Mar-2024, 08:52</li> </ul> | Outpatient                          | F                              | Filter by encounter type: All V             | Q Search this list                                                  |
|                                                        |                                                                                                    | Immunizations<br>Attachments<br>Billing history           |                                             | <ul> <li>17-Mar-2024, 08:49</li> <li>17-Mar-2024, 08:49</li> </ul> | Outpatient<br>Outpatient            | TB Screening<br>Consultation   | TB Screening<br>Diabetic Clinical Encounter | nicholas nicholas nicholas<br>Click here to action                  |
|                                                        |                                                                                                    | Appointments<br>Investigative Results                     |                                             | ✓ 17-Mar-2024, 08:49                                               | Outpatient                          | Triage<br><mark>Click h</mark> | Triage<br>here to Edit the form —           | nicholas nicholas n <del>icholas ▶ []</del><br>Go to this encounter |
|                                                        |                                                                                                    | Clinical views                                            |                                             |                                                                    |                                     |                                |                                             | Edit this encounter miro                                            |

THE END